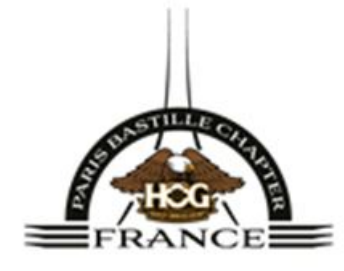

Site web paris-bastille-chapter.com

# **BARRE DE CONNEXION Nouvelles fonctionnalités**

Une fois connecté(e), *il faut déjà être inscrit(e) sur le site*, la barre de connexion donne accès à un menu déroulant. Les onglets de ce menu sont :

Profil Mes événements Notifications Paramètres Mon compte

Déconnexion

#### **Profil** :

Créez/modifiez votre profil membre. C'est intuitif :

- téléchargez une photo de fond et une photo de profil (comme pour facebook) en cliquant sur les 2 pictos « appareil photo » ; *passez la souris pour faire apparaître le picto dans le rond destiné à votre photo de profil, si vous ne le voyez pas.*
- changez votre nom si vous le souhaitez en cliquant à droite sur « modifier profil »
- **mettez quelques lignes sur vous** dans « A propos » : positionnez le curseur sur la zone de texte. Par exemple, indiquez sur quelle moto vous roulez, pour permettre aux autres de mieux vous connaître.
- Il est possible de rajouter une photo, une video, un gif, un smiley etc

Nous vous invitons à créer votre profil, pilotes et membres associés, c'est plus sympa de mettre un visage sur un nom.

#### Vous remarquerez sous votre nom « 0 abonné . 0 abonné ».

Cet emplacement indique le nombre de membres qui vous suivent (qui se sont abonnés à vos

posts), et le nombre de membres que vous suivez (auxquels vous vous êtes abonné(e)).

### L'intérêt de « suivre » ?

Vous abonner aux autres membres permet de recevoir les notifications dès qu'ils mettent un post dans le Forum. Cela permet une interactivité sur une proposition de sortie, une question posée par un membre à laquelle vous pouvez répondre, etc.

Cela permet également d'être au courant d'une info diffusée par ce biais par le Bureau. Notamment dès que quelque chose de nouveau intervient sur le site, un compte-rendu, des photos, une info événement, etc. un post sera mis sur le Forum.

Vous ne pourrez pas recevoir la notification d'un post Forum d'un membre auquel vous <u>n'êtes pas abonné(e)</u>.

#### Comment vous abonner à un membre :

Sortez de votre profil, allez à la page « Profils membres » dans la partie privée du site. Cette page affiche la liste des membres <u>qui ont créé un profil</u>. Sous chaque profil que vous souhaitez suivre, cliquez sur « Suivre ». Apparaîtra « Abonné ».

Si vous ne voulez plus suivre les posts de ce membre, il suffit de cliquer de nouveau sur « Abonné ». *Regardez régulièrement les profils rajoutés, pour les suivre*.

## Bien sûr le Forum est réservé aux suggestions, questions etc, liées strictement à l'activité du Chapter.

#### Mes événements :

Vous trouverez ici la liste des événements auxquels vous êtes inscrit(e). En cliquant sur la petite flèche à droite, en regard du nom de l'événement, vous pourrez aller sur la fiche « voir détails de l'événement », mais également « annuler votre participation » ou « partager l'événement ».

Vous ne pouvez pas vous inscrire aux événements par ce biais.

Blogs comments/blog likes : liens morts, en attente de voir comment ils peuvent être supprimés.

*Mes commandes : quand le paiement en ligne de la boutique sera activé, la liste de vos commandes sera là.* 

#### Mon compte :

Renseignez, vérifiez, modifiez vos infos de contact.

Notifications : liste des notifications reçues du forum.

**Paramètres** : cochez, décochez, activez le type de notifications que vous souhaitez recevoir Une fois les notifications activées, et lorsque vous serez connecté(e), un chiffre rouge s'affichera sur la petite cloche à gauche de votre nom sur la barre de connexion, indiquant les notifications non lues.